# Инструкция для компаний по оплате участия в выставке ASCVTS 2018

## 1. Регистрация на сайте ascvts2018.org в качестве компании

Для оплаты регистрационного взноса за участие в выставке компания быть зарегистрирована на сайте ascvts2018.org. Для регистрации кликните на ссылку «Register now», расположенную в верхнем правом углу страницы:

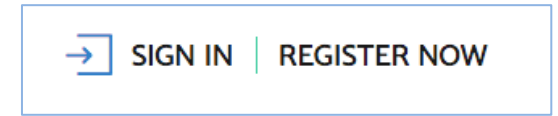

Затем выберете регистрацию в качестве компании:

| Do you represent an exhibition company? |                        |  |
|-----------------------------------------|------------------------|--|
|                                         | Click here to register |  |

Вы перейдете на страницу регистрации компании. Заполните все поля регистрационной формы и нажмите на кнопку «Complete the registration». После этого на Ваш адрес электронной почты будет отправлено письмо со ссылкой для подтверждения регистрации. Дождитесь прихода указанного письма (время получения письма может составлять до 20 минут, если письмо не пришло, проверьте папку «Спам»). Кликните на ссылку в письме для подтверждения регистрации.

### 2. Оплата регистрацинного взноса за участие в выставке

Участник выставки должен оплатить стандартный стенд, стоимостью 1 500 \$ за квадратный метр и регистрационной взнос - 500 \$.

Подробнее об условиях участия в выставке можно прочитать на сайте в разделе <u>«Exhibition»</u>.

Для оплаты регистрационного взноса, после авторизации на сайте перейдите в профиль компании, кликнув на ссылку «MY PROFILE» в правом вехнем углу шапки сайта:

| 26 <sup>m</sup> ASCVTS<br>MOSCOW Dearch                        | → SIGN OUT   TEST COMPANY            | MY PROFILE]      |
|----------------------------------------------------------------|--------------------------------------|------------------|
| General Information   Scientific Program   Abstract Submission | Registration Accomodation Exhibition | Travel to Russia |

Находясь в своем профиле, в меню раздела выберете пункт «<u>Payment for</u> <u>participation in the exhibition</u>».

Вы перейдете в интерент-магазин выставки, где сможете выбрать стандартное (Standart booth equipment) и дополнительное оборудование (additional equipment and services).

Для выбора оборудования кликните на кнопку «+», расположенную рядом с названием товара. Выберите необходимое количество, нажимая на кнопки «+» или «-».

Затем кликните на поле «add to my order» - товары будут добавлены в корзину.

| 12 SQ.M (1 TABLE, 4 CHAIRS, 2<br>SPOTLIGHTS, 1 SOCKET 1KW, 1<br>WASTE BASKET, 2 DISPLAY<br>TABLES, 1 DOOR, 1 WALL PANEL<br>FOR OFFICE PART, REGISTRATION<br>OF 4 EMPLOYEES INCLUDED) | ∞<br>left | + | ο | ADD TO MY ORDER | 18500<br>USD |
|----------------------------------------------------------------------------------------------------|-----------|---|---|-----------------|--------------|
| 9 SQ.M (1 TABLE, 3 CHAIRS, 2<br>SPOTLIGHTS, 1 SOCKET 1KW, 1<br>WASTE BASKET, 1 DISPLAY TABLE,<br>REGISTRATION OF 3 EMPLOYEES<br>INCLUDED)                                            | ∞<br>left | + | ο | ADD TO MY ORDER | 14000<br>USD |
| 6 SQ.M (1 TABLE, 2 CHAIRS, 2<br>SPOTLIGHTS, 1 SOCKET 1KW, 1<br>WASTE BASKET, 1 DISPLAY TABLE,<br>REGISTRATION OF 2 EMPLOYEES<br>INCLUDED)                                            | ∞<br>left | + | ο | ADD TO MY ORDER | 9500<br>USD  |
| 4 SQ.M (1 TABLE, 2 CHAIRS, 1<br>SPOTLIGHT, 1 SOCKET 1KW, 1<br>WASTE BASKET, REGISTRATION OF<br>2 EMPLOYEES INCLUDED)                                                                 | ∞<br>left | + | 0 | ADD TO MY ORDER | 6500<br>USD  |

Корзина размещена на этой же странице в правом нижнем углу. По-умолчанию в корзину, при первом заказе, добавляется стоимость регистрационного взноса за участие в выставке - 500 \$.

# **MY CART**

| 19600                                                                                                    |
|----------------------------------------------------------------------------------------------------|
| USD                                                                                                    |
| Company compulsory registration fee<br>× 1 = 500                                                                                                    |
| 12 sq.m (1 table, 4 chairs, 2 spotlights, 1<br>socket 1kW, 1 waste basket, 2 display<br>tables, 1 door, 1 wall panel for office<br>part, registration of 4 employees<br>included) |
| × 1 = 18500<br>Registration of additional employees × 2 = 600                                                                                                    |
| Clear the cart                                                                                                    |
| Complete the order                                                                                                    |

После выбора всех необходимых товаров нажмите на кнопку «Complete the order».

Далее проверьте данные о компании и нажмите на кнопку «Next step».

На следующем шаге происходит выбор плательщика и способа оплаты.

В поле «Payer Type» выберите плательщика из возможных вариантов: «Company with Russian residence» или «Company with residence outside of Russia».

# PAYER TYPE Please choose the option that matches you the best Company with Russian residence Company with residence outside of Russia **PAYENT OPTIONS**Please choose the option that matches you the best Invoice (RUB) Online acquiring

# В поле «Payment Options» выберите способ оплаты.

Для оплаты доступно 2 способа:

a) Банковским переводом - при выборе этого способа на странице отображается веб-форма, в которую необходимо внести данные для формирования Инвойса.

б) Оплата банковской картой.

# Обращаем Ваше внимание, что этот способ оплаты действует только для заказов, сумма которых не превышает 100 тыс. руб.

Оплата происходит через авторизационный сервер Процессингового центра А0 «Тинькофф Банк» (далее - Банк) с использованием Банковских кредитных карт следующих платежных систем:

# VISA International MasterCard World Wide

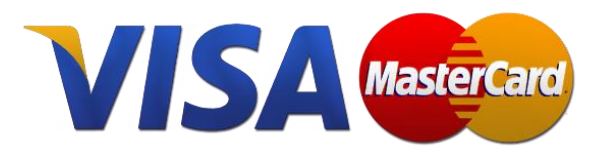

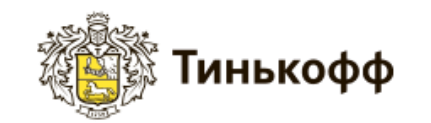

Подробное описание процесса оплаты банковскими картами приведено на странице <u>/registration/payment/</u> (главное меню - пункт Rigistration - подпункт Descriptions of the credit card payment process).

**Обращаем Ваше внимание,** что в интерфейсе платежного шлюза Банка сумма к оплате будет указана в рублях. При оплате происходит конвертация суммы платежа в российские рубли по курсу Центрального Банка РФ. Операция списания с карты покупателя осуществляется в рублях.

После выбора подходящего для Вас способа оплаты нажмите кнопку next step

Проверьте состав Вашего заказа, способ оплаты и информацию о плательщике и нажмите кнопку **Confirm the order.** 

На последнем шаге заказ уже сформирован. Вы увидите состав Вашего заказа и итоговую сумму к оплате. На Ваш электронный адрес, указанный при регистрации, придет сообщение с содержанием заказа.

Вы можете перейти к оплате заказа, нажав на кнопку «Continue to payment system».

- Если в качестве способа оплаты был выбран банковский перевод, для Вас будет автоматически сформирован готовый инвойс с заполненными платежными реквизитами. Вы можете сохранить инвойс на своем устройстве либо распечатать на принтере.

Инвойс необходимо оплатить **в течение 5 дней.** После поступления средств на счет в банке, статус заказа в Вашем профиле <u>(раздел «My orders»)</u> изменится на **«оплачен»** и Вы получите соответствующее подтверждение на адрес электронной почты.

- В том случае, если на предыдущем шаге был выбран способ оплаты банковской картой, Вы будете перенаправлены на платежный шлюз Банка для ввода реквизитов Вашей карты.

Подробное описание процесса оплаты банковскими картами приведено на странице <u>/registration/payment/</u> (главное меню - пункт Rigistration - подпункт Descriptions of the credit card payment process).

После успешной оплаты заказа банковской картой на Ваш электронный адрес, указанный при регистрации, будет отправлено подтверждающее сообщение (если Вы не получили сообщение после оплаты в течение 15 минут, проверьте папку спам). Статус заказа в Вашем профиле (<u>раздел «My orders»</u>) изменится на **«оплачен»**.

Все заказы, сделанные Вами на сайте, как уже оплаченные так и отложенные, сохраняются в Вашем профиле (<u>раздел «My orders</u>»).

Если у Вас возникли сложности при оформлении и оплате заказа, пожалуйста, обращайтесь в Оргкомитет ASCVTS 2018 MOSCOW: Tel.: +7(495)4147734 Fax.: +7(495)4147668 e-mail: orgcom@ascvts2018.org